Imprimir

# **Consultas**

# Histórico de tramitação

Para consultar o histórico de tramitação, o usuário do sistema deve executar a seguinte função:

#### Protocolo Geral > Histórico de Tramitação

Esta função permite corrigir ou complementar o parecer informado durante a tramitação ou incluir o parecer. No histórico, o asterisco aparece sempre na tramitação anterior ao andamento que contém o parecer. Sendo assim, a alteração é acionada a partir da Consulta de Protocolos, sendo alterado o parecer para o protocolo selecionado na pesquisa.

| colo Geral    | Relatórios                   | Administração                                                                                                   | Sair |    |       |
|---------------|------------------------------|----------------------------------------------------------------------------------------------------|------|----|-------|
| ocolo Geral > | Histórico Tramitação         |                                                                                                    |      |    | volta |
|               |                              |                                                                                                    |      |    |       |
| tórico de     | Tramitação                   |                                                                                                    |      |    |       |
|               |                              |                                                                                                    |      |    |       |
|               |                              |                                                                                                    |      |    |       |
|               |                              |                                                                                                    |      |    |       |
|               |                              |                                                                                                    |      | ar |       |
|               |                              |                                                                                                    |      |    |       |
|               | and the second second second | the second second second second second second second second second second second second second second second se |      |    |       |

#### Após clicar no botão <Pesquisar>, o sistema gerará o resultado da pesquisa.

| olo Geral > Hist | órico Tramitação        |                     |                           |               |                   |                 | voltar  |
|------------------|-------------------------|---------------------|---------------------------|---------------|-------------------|-----------------|---------|
| torico de Tra    | mitaçao                 |                     | *Número do Protocolo: 11. | 564 144-1     |                   |                 |         |
|                  |                         |                     | Pes                       | quisar Limpar |                   |                 |         |
| idamentos        |                         |                     |                           |               |                   |                 |         |
| Parecer          | Seguência               | Data                | Local De                  | Local Para    | Motivo            | Encaminhado Por | Alterar |
|                  | Atual                   | 09/11/2012 15:25:00 | COHAPAR/DVCC              | COHAPAR/DELI  | INFORMAR          | 040169          | 1       |
| (iii)            | 13                      | 01/11/2012 16:06:00 | COHAPAR/SEGE              | COHAPAR/DVCC  | INFORMAR          | 040016          | 1       |
| (***)<br>(***)   | 12                      | 16/10/2012 14:15:00 | COHAPAR/DVCC              | COHAPAR/SEGE  | INFORMAR          | 040169          | 0       |
| (iii)            | 11                      | 10/10/2012 14:11:00 | COHAPAR/PTG               | COHAPAR/DVCC  | PARA PROVIDENCIAS | 040191          | 1       |
| (iii)            | 10                      | 10/10/2012 13:49:00 | COHAPAR/DVCC              | COHAPAR/PTG   | INFORMAR          | 040005          | 1       |
| (iii)            | 9                       | 05/10/2012 08:46:00 | COHAPAR/SUJU              | COHAPAR/DVCC  | PARA PROVIDENCIAS | 040027          | 1       |
|                  | 8                       | 01/10/2012 15:02:00 | COHAPAR/DVCC              | COHAPAR/SUJU  | INFORMAR          | 040169          | 1       |
| (iii)            | 7                       | 01/10/2012 14:54:00 | COHAPAR/SEGE              | COHAPAR/DVCC  | INFORMAR          | 040016          | 1       |
| (iii)            | 6                       | 28/09/2012 17:59:00 | COHAPAR/DVLI              | COHAPAR/SEGE  | INFORMAR          | 040198          | 1       |
|                  | 5                       | 28/09/2012 09:21:00 | COHAPAR/SEGE              | COHAPAR/DVLI  | INFORMAR          | 040016          | 1       |
| 8                | 4                       | 28/09/2012 09:21:00 | COHAPAR/GABI              | COHAPAR/SEGE  | INFORMAR          | 040016          | 1       |
| (***)<br>(***)   | 3                       | 05/09/2012 14:59:00 | CELEP/GDSA                | COHAPAR/GABI  | PARA PROVIDENCIAS | 000444          | 0       |
| (iii)            | 2                       | 05/09/2012 10:24:00 | CELEP/GFI                 | CELEP/GDSA    | PARA PROVIDENCIAS | 000547          | 1       |
| (iii)            | 1                       | 05/09/2012 09:44:00 | CELEP/PTG                 | CELEP/GFI     |                   | 000825          | 0       |
|                  |                         |                     |                           |               |                   |                 |         |
| Campo de pre     | enchimento obrigatório. |                     |                           |               |                   |                 |         |

A partir do resultado de pesquisa será possível:

Exibir parecer cadastrado. O link estará habilitado somente se houver conteúdo para ser exibido;

Alterar o parecer cadastrado ou informar um, somente para andamentos em que não seja o atual.

Após clicar no link <Exibir>, o sistema apresentará a seguinte tela:

| Protocolo Geral         | Relatórios             | Administração | Sair           |                                                        |                              |                                   |                 |         |
|-------------------------|------------------------|---------------|----------------|--------------------------------------------------------|------------------------------|-----------------------------------|-----------------|---------|
| Protocolo Geral > Histó | órico Tramitação       |               |                |                                                        |                              |                                   |                 | voltar  |
|                         |                        |               |                |                                                        |                              |                                   |                 |         |
| Histórico de Tra        | amitação               |               |                |                                                        |                              |                                   |                 |         |
|                         |                        |               |                | *Número do Protocolo: 11.                              |                              |                                   |                 |         |
|                         |                        |               |                | Pes                                                    | quisar Limpar                |                                   |                 |         |
| Andamentos              |                        |               |                |                                                        |                              |                                   |                 |         |
| Parecer                 | Sequência              |               | Data           | recer                                                  |                              | Fechar                            | Encaminhado Por | Alterar |
|                         | Atual                  |               | /2012 15:25:00 | Número Protocolo: 11.564.144-1<br>Assunto: CONTRATO/CO | ONVENIO Palavra              | essado: CELEPAR<br>Chave: ADITIVO |                 | 1       |
|                         |                        |               | /2012 16:06:00 | Sequência: 5                                           |                              | R                                 |                 | 1       |
|                         |                        |               | /2012 14:15:00 | Local De: COHAPAR/DVI<br>Para: COHAPAR/SEC             | J<br>GE                      | A                                 |                 | 0       |
|                         |                        |               | /2012 14:11:00 | Motivo: INFORMAR                                       |                              | ENCIAS                            |                 | 1       |
|                         |                        |               | /2012 13:49:00 | Parecer: T.A (9) AO CO                                 | NTRATO Nº 040/2012 - CELEPAR |                                   |                 | 1       |
|                         |                        |               | /2012 08:46:00 |                                                        |                              | ENCIAS                            |                 | 1       |
|                         | 8                      |               | /2012 15:02:00 |                                                        |                              | R                                 |                 | 1       |
|                         |                        |               | /2012 14:54:00 |                                                        |                              | R                                 |                 | 1       |
|                         |                        |               | /2012 17:59:00 |                                                        |                              | R                                 |                 | 0       |
|                         |                        |               | /2012 09:21:00 |                                                        |                              | R                                 |                 | 1       |
|                         | 4                      |               | /2012 09:21:00 | COHAPAK/GABI                                           | COHAPAR/SEGE                 | INFORMAR                          |                 | 0       |
|                         |                        |               | /2012 14:59:00 | CELEP/GDSA                                             |                              |                                   | 000444          | 0       |
|                         |                        |               |                |                                                        |                              |                                   |                 | 1       |
|                         |                        |               |                |                                                        |                              | ANDAMENTO INICIAL                 |                 | 1       |
|                         |                        |               |                |                                                        |                              |                                   |                 |         |
| (*) Campo de pree       | enchimento obrigatório |               |                |                                                        |                              |                                   |                 |         |
|                         |                        |               |                |                                                        |                              |                                   |                 |         |
|                         |                        |               |                |                                                        |                              |                                   |                 |         |

Após clicar no link <Alterar>, o sistema apresentará a tela:

Consultas

| ocolo Geral   | Relatórios            | Administração       | Sair |       |           |  |                        |       |
|---------------|-----------------------|---------------------|------|-------|-----------|--|------------------------|-------|
| ocolo Geral : | Histórico Tramitação  |                     |      |       |           |  |                        | volta |
| iterar Pare   | ecer                  |                     |      |       |           |  |                        |       |
|               | Número Protoc         | olo: 11.564.144-1   |      |       |           |  | Interessado: CELEPAR   |       |
|               | Assu                  | nto: CONTRATO/CONVE | NIO  |       |           |  | Palavra Chave: ADITIVO |       |
|               | Sequên                | cia: 12             |      |       |           |  |                        |       |
|               | Local                 | De: COHAPAR/SEGE    |      |       |           |  |                        |       |
|               | P.                    | ara: COHAPAR/DVCC   |      |       |           |  |                        |       |
|               | Mot                   | ivo: INFORMAR       |      |       |           |  |                        |       |
|               |                       |                     |      |       |           |  |                        |       |
| *) Campo c    | e preenchimento obriç | atório.             |      | Alter | ar Voltar |  |                        |       |
|               |                       |                     |      |       |           |  |                        |       |
|               |                       |                     |      |       |           |  |                        |       |
|               |                       |                     |      |       |           |  |                        |       |
|               |                       |                     |      |       |           |  |                        |       |

### Visualizar processos distribuídos

Se o usuário logado no sistema estiver com o status de responsável pelo local, na tela inicial, na aba "Pendências no Local", ele visualizará todos os processos distribuídos, agrupados por pessoa responsável. Caso contrário, ele visualizará somente os processos destinados a ele.

## Andamentos favoritos

Se houver favoritos cadastrados para o conjunto de informações do protocolo (local onde está + assunto + palavra-chave), será mostrado uma seção denominada "Andamentos Favoritos" com uma tabela com todos os cadastrados. Clicando no ícone selecione os campos "Local Para", "motivo de tramitação" e "despacho de encaminhamento", e eles serão preenchidos automaticamente.